## Accessing your EngageUofL Event Pass – Laptop

1.) <a href="https://louisville.campuslabs.com/engage/">https://louisville.campuslabs.com/engage/</a>

Log in to EngageUofL using your ULink username and password. If this is your first time logging into EngageUofL, you will have to set up your account.

2.) On the homepage, click on your profile image in the top right corner

| plore - EngageUofL × +                                                                                                    |                                                                                                    | - 0                                                                                                    | 5 |
|----------------------------------------------------------------------------------------------------|----------------------------------------------------------------------------------------------------|----------------------------------------------------------------------------------------------------|---|
| <ul> <li>C          Attps://louisville.campuslabs.com/engage/     </li> <li>me Page — Loui          Brandeis Law Intranet          ULink</li></ul> | ageUo 🚯 Daily Docket News 🚯 DD Events 🚳 Time Sheet 😵 Orac                                                                                                    | cle PeopleSoft S 🛐 25Live 👯 The University of Lo                                                                                  | E |
| Engage UofL                                                                                                    |                                                                                                    | 0 II E                                                                                                    |   |
| HOME EVENTS ORGANIZATIONS NEW:                                                                                                    | S FORMS                                                                                                    |                                                                                                    |   |
|                                                                                                    | Explore University of Louisville                                                                                                    | e                                                                                                    |   |
| Q Search Events, Organiza                                                                                                    | tions, and News Articles                                                                                                    |                                                                                                    |   |
|                                                                                                    |                                                                                                    |                                                                                                    |   |
|                                                                                                    |                                                                                                    |                                                                                                    |   |
| First-Year Leadership Programs                                                                                                    | Fraternity and Sorority Life                                                                                                    | UofL is No Place for Hazing                                                                                                    |   |
| Meet people and find purpose right away through our<br>various programs offered. <u>Apply to connect now!</u>                                      | Learn more about recruitment and <u>how to join</u> any of<br>our Greek student organizations at University of<br>Louisville. Sorority recruitment registration is open<br>now! | Hazing can happen as a part of any group. Take the<br>PLEDGE to prevent hazing before it<br>occurs. https://hazingprevention.org/ |   |
|                                                                                                    |                                                                                                    |                                                                                                    |   |
| Memberships                                                                                                    |                                                                                                    |                                                                                                    |   |
| L Law School                                                                                                    | Student Bar Association                                                                                                    |                                                                                                    |   |
|                                                                                                    |                                                                                                    |                                                                                                    |   |
| All Events                                                                                                    |                                                                                                    |                                                                                                    |   |

3.) A navigation bar will open. At the top of the list you will see "Event Pass", click here to open your pass

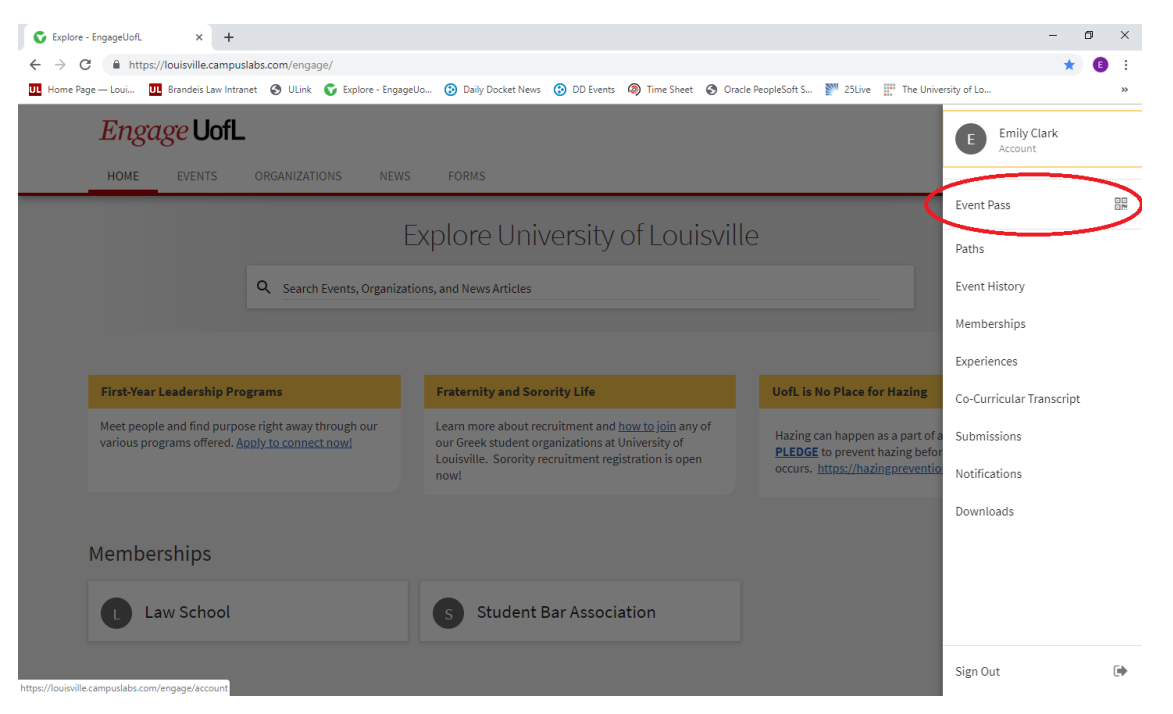

4.) A scan-able QR Code will open. This is your Event Pass and can be scanned to sign you into events and meetings.

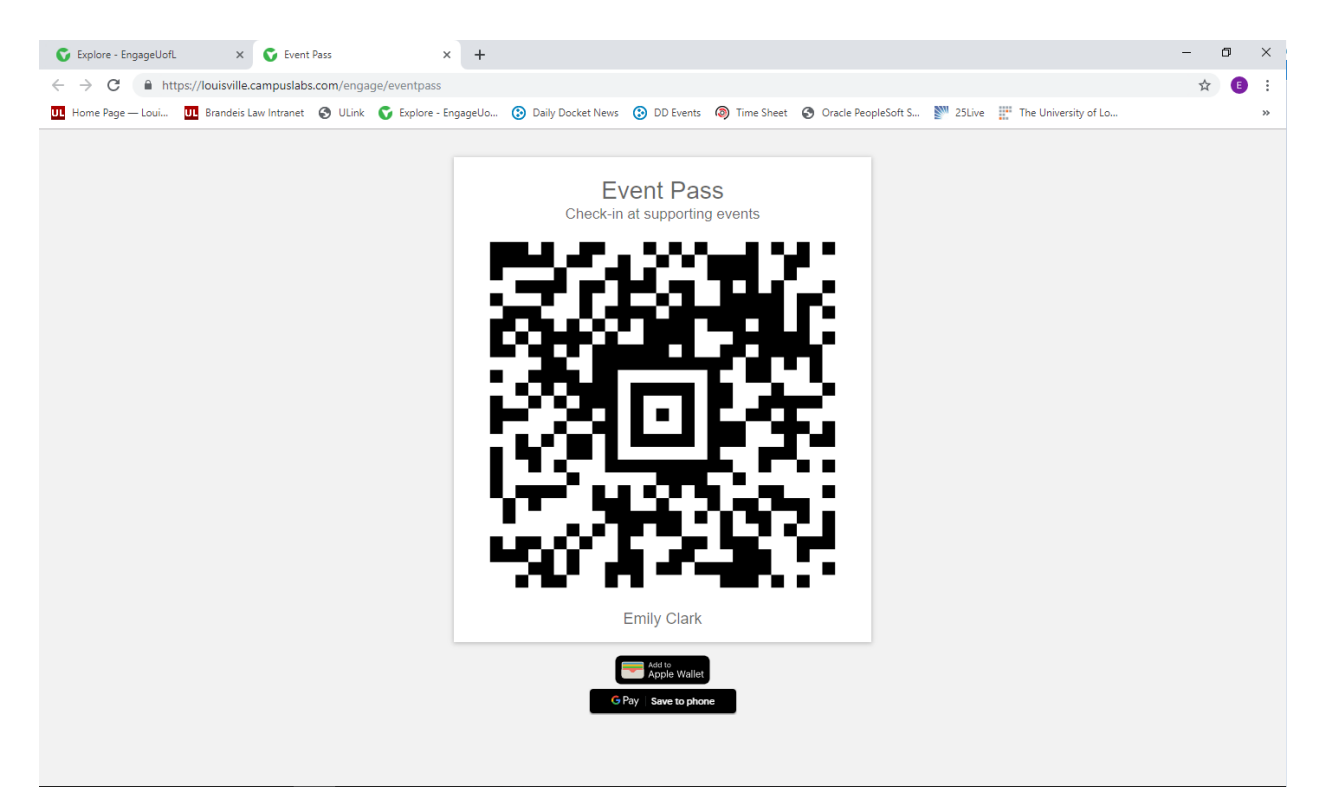